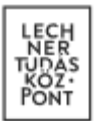

## Hiánypótlás benyújtása lépésről lépésre

1. Az Ügytárban keresse meg a hiánypótlásra váró kérelmet, majd kattintson a közművezetéküzemeltetői válaszok gombra

| \kappa Е-КÖZM | <b>lŰ</b>   Lakosság | 🕅 KÖZMŰTÉR     | KÉP 🗓 TERVEZÉSTÁMO | OGATÁS 🖹 KÖZMŰNYILATKOZ/    | at 💆 gizella 👻                                    |
|---------------|----------------------|----------------|--------------------|-----------------------------|---------------------------------------------------|
| ÜGYTÁR        |                      |                | szűrés 👻           | _                           | 5 V Keresés                                       |
| Azonosító     | Kérelem típusa       | Kérelem tárgya | Benyújtás dátuma   | Státusz                     | Műveletek Közmű-üzemeltetői válaszok megtekintése |
| 532081591     | KÖZMŰNYILATKOZAT     | 5z             | 2017.10.05.        | hiánypötlás benyújtásra vár |                                                   |

2. A Közművezeték-üzemeltetői válaszok oldalon kattintson a "hiánypótlást kér" státuszú közmű sorára. A kért dokumentumok feltöltéséhez kattintson a HIÁNYPÓTLÁS gombra.

| K E-KÖZMŰ   Lakosság                                                                   | 🕅 KÖZMŰTÉRKÉP      | 🗓 TERVEZÉSTÁMOGATÁS | E KÖZMŰNYILATKOZAT | GIZELLA 👻                                                  |  |  |
|----------------------------------------------------------------------------------------|--------------------|---------------------|--------------------|------------------------------------------------------------|--|--|
|                                                                                        |                    |                     |                    |                                                            |  |  |
| 532081591 - KÖZMŰVEZETÉK-ÜZEMELTETŐI VÁLASZOK                                          |                    |                     |                    |                                                            |  |  |
| Közművezeték-üzemeltető neve                                                           | Státusz            |                     |                    | Műveletek                                                  |  |  |
| GÁZ GIZI KFT                                                                           | 🚫 Nem érintett     |                     |                    |                                                            |  |  |
| VÉRNYÚL KÖZMŰVEZETÉK-ÜZEMELTETŐ                                                        | 🛕 Hiánypótlást kér |                     |                    |                                                            |  |  |
| Érintettség                                                                            |                    |                     |                    |                                                            |  |  |
| Dátum: 2017.10.05. 14:29                                                               |                    |                     |                    |                                                            |  |  |
| Leírás: Érintett                                                                       |                    |                     |                    |                                                            |  |  |
|                                                                                        |                    |                     |                    |                                                            |  |  |
| Első válasz                                                                            |                    |                     |                    |                                                            |  |  |
| Dátum: 2017.10.05. 14:29                                                               |                    |                     |                    |                                                            |  |  |
| Leirás:                                                                                |                    |                     |                    | A hiányző dokumentumok<br>feltöltése és a közműegyeztetési |  |  |
|                                                                                        |                    |                     |                    | folyamat folyfatása.                                       |  |  |
| A közművezeték-üzemeltető első válasza, melyben leírja, hogy milyen dokumentumokat kér |                    |                     |                    |                                                            |  |  |
| hiánypótlásra.                                                                         |                    |                     |                    |                                                            |  |  |

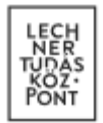

3. A mellékletek feltöltéséhez kattintson a + ÚJ MELLÉKLET gombra, majd a Melléklet feltöltése következik a dokumentum típusának megfelelően.

| K E-KÖZMŰ   Lakosság | 🕅 KÖZMŰTÉRKÉP           |                    | ATÁS 🖹 KÖZMŰN       | NYILATKOZAT | 🛃 GIZELLA 👻                                                                                |
|----------------------|-------------------------|--------------------|---------------------|-------------|--------------------------------------------------------------------------------------------|
|                      |                         |                    |                     |             |                                                                                            |
| KÖZMŰNYILATKOZAT     |                         |                    |                     |             | 0                                                                                          |
|                      | 06 07                   |                    |                     |             |                                                                                            |
|                      |                         |                    |                     |             | 5 v Keresés                                                                                |
| Fájlnév              |                         | Típus              | Feltöltés időpontja |             | Műveletek                                                                                  |
|                      |                         |                    |                     |             |                                                                                            |
|                      |                         |                    |                     |             |                                                                                            |
|                      |                         |                    |                     |             | $\overleftarrow{\leftarrow} \text{VISSZA}  \overrightarrow{} \text{KÖVETKEZŐ} \rightarrow$ |
|                      |                         |                    |                     | ×           |                                                                                            |
|                      |                         | MELLÉKLET FELTÖLTÉ | SE                  |             |                                                                                            |
|                      | Dokumentum típusa *     | Kárem válasszon    |                     |             |                                                                                            |
|                      | bokumentum tipusu       |                    |                     |             |                                                                                            |
|                      | Fájl(ok) kiválasztása * | TALLÓZÁS           |                     |             |                                                                                            |
|                      | ×                       | BEZÁRÁS            | LTÉS                |             |                                                                                            |

 A melléklet(ek) feltöltése után kattintson a KÖVETKEZŐ→ gombra, majd miután megtekintette a megrendelő adatait ismét kattintson a KÖVETKEZŐ→ gombra. Végül a HIÁNYPÓLÁS gombra kattintson, és véglegesítse a hiánypótlást. FONTOS!

| <b>E-KÖZMŰ</b>   Lakosság | 🕅 KÖZMŰTÉRKÉP                                                            | L TERVEZÉSTÁMOGATÁS | KÖZMŰNYILATKOZAT |          | GIZELLA 🔻     |  |
|---------------------------|--------------------------------------------------------------------------|---------------------|------------------|----------|---------------|--|
| KÖZMŰNYILATKOZAT          |                                                                          |                     |                  |          | 0             |  |
|                           | 05 06 MEGRENDELÉS                                                        |                     |                  |          |               |  |
| Számlakérő kiválasztása * |                                                                          | Fizetés módjának    | kiválasztása *   |          |               |  |
| Teszt Gizella             |                                                                          | VPOS                |                  |          |               |  |
|                           |                                                                          |                     |                  | ← VISSZA | ✓ HIÁNYPÓTLÁS |  |
|                           | MEGR                                                                     | ^                   |                  |          |               |  |
|                           | Az Igen gomb megnyomásával véglegesíti a megrendelését.<br>Biztos benne? |                     |                  |          |               |  |
|                           |                                                                          |                     |                  |          |               |  |